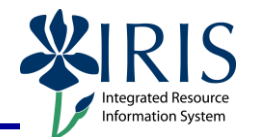

**Process:** Use transaction PA40 to process an Additional Assignment (non-exempt employee) or Overload Assignment (exempt employee) Action for an employee. Be sure to contact any other departments in which the employee works to discuss which assignment will be Main and discuss employee work hours/overtime, if needed.

\*\*Before processing this Action for an Overload Assignment, verify that the Staff Overload Form (http://www.uky.edu/HR/comp/intover.pdf) or Faculty Overload Form

(http://www.uky.edu/eForms/alphaindex.php?startswith=F) has been completed and approved!

Role: Authorized Users

Frequency: When Needed

### \*\*Additional Notes\*\*

The **<u>Payroll Area</u>** (Biweekly (B1) or Monthly (M1)) for all Additional/Overload Assignments **<u>must match the Payroll Area of the employee's Main</u>** 

**assignment**. Thus, prior to processing this transaction, it is recommended that you contact the employee's Main assignment department or the HR Compensation Office to obtain this information.

It is possible that you will have to change the **Payroll Area** field value when you get to the *Create Organizational Assignment (0001)* infotype during the Action if you

receive this Error Message: 🔯 Payroll area does not match other active assignmen

. So,

if the default **Payroll Area** field value for the position is B1 (Biweekly) and you receive the Error Message, then simply change the field value to M1 (Monthly), press the **Enter** key to validate the information, then click on the **Save** icon.

### The validity dates of an Overload Assignment must cover entire months,

regardless of the actual dates worked. Thus, the **Start** date for creating and ending an Overload Assignment will always be day 1 of the month. For example: Sally will be working an Overload Assignment from April 4<sup>th</sup> through June 20<sup>th</sup>. The **Start** date when creating the assignment will be April 1<sup>st</sup>, and the **Start** date for the End of Additional Assignment Action will be July 1<sup>st</sup> (the 1<sup>st</sup> of the next month after the last day worked in the assignment).

**Do not change the End Date** when processing this Action. To end an Additional/Overload Assignment, you will use the End of Additional Assignment Action. This Action may be entered immediately after entering the Additional/Overload Assignment if the end date is known.

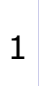

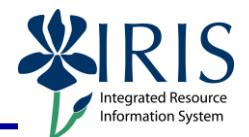

A Hospital Additional/Overload Assignment Action will also contain the following infotypes during the Action:

- Hospital Salary (9002) Leave the As of date field blank, select the appropriate Education degree (for nurses only), and click on the Save icon
- **Person: Change Profile** Click on the **Back** icon to continue.

| Beginning                                                                                                    |                                                                                                    |  |  |
|----------------------------------------------------------------------------------------------------|----------------------------------------------------------------------------------------------------|--|--|
| Enter the transaction code                                                                                                    | PA40                                                                                                    |  |  |
| Personnel Actions                                                                                                    |                                                                                                    |  |  |
| Person ID                                                                                                    | Leave this field blank for this Action!                                                                                                    |  |  |
| Start                                                                                                    | For Additional Assignments, enter the<br>first day of the pay period in which the<br>employee begins working in this<br>assignment; for Overload Assignments,<br>enter the first day of the month in<br>which the employee begins work |  |  |
| Click on the <b>Select</b> button to the left of the appropriate <b>Create Assignment</b> Action Type ( <b>Main Campus</b> or <b>Hospital</b> ) | Action Type<br>Main Campus Create Assignment<br>Hospital Create Assignment                                                                                                    |  |  |
| Click on the <b>Execute</b> icon                                                                                                    | Personnel Actions                                                                                                    |  |  |
| Employee Recognition Window                                                                                                    |                                                                                                    |  |  |
| Enter the employee's <b>Last Name</b> and<br><b>First Name</b> , then click on the <b>Continue</b><br>icon                                      | C Employee Recognition  Personnel Data  Title  Last Name Kipling  First Name Heidi  Date of Birth SSN                                                                                                    |  |  |

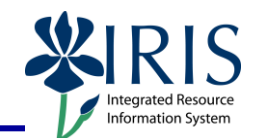

| <b>Employees with Identical Data Window</b>                                                                                                    |                                                                                                    |  |  |  |  |
|----------------------------------------------------------------------------------------------------|----------------------------------------------------------------------------------------------------|--|--|--|--|
| Double-click on the employee's name                                                                                                    | Name Personnel assignment<br>Heidi Kipling 50111014 00013371 (Active )                                                                                                    |  |  |  |  |
| New Work Relationship Window                                                                                                    |                                                                                                    |  |  |  |  |
| Choose New Personnel Assignment for<br>Employee                                                                                                    | New Personnel Assignment for Employee                                                                                                    |  |  |  |  |
| Press <b>Enter</b> or click on the <b>Continue</b> icon                                                                                                    |                                                                                                    |  |  |  |  |
| Create Actions (0000)                                                                                                    |                                                                                                    |  |  |  |  |
| Click on the <b>Possible Entries</b> icon in the<br><b>Reason for Action</b> field, then double-click<br>on the appropriate <b>Additional</b><br><b>Assignment</b> reason<br><b>Note:</b> Only use either <b>10-Main Campus</b><br>or <b>20-Hospital Additional Assignment</b> !          | AcName of reason for action01Campus Promotion (DO NOT USE)02Campus Demotion (DO NOT USE)03Campus Lateral (DO NOT USE)04Camp Reduce Hours (DO NOT USE)05Hosp Promotion (DO NOT USE)06Hosp Demotion (DO NOT USE)07Hosp Lateral (DO NOT USE)08Hosp Reduce Hours (DO NOT USE)10Main Campus Additional Assign20Hospital Additional Assignment |  |  |  |  |
| Enter the 8-digit <b>Position</b> number                                                                                                    | Position 50116834 🕝                                                                                                    |  |  |  |  |
| Press Enter                                                                                                    |                                                                                                    |  |  |  |  |
| Information Window                                                                                                    |                                                                                                    |  |  |  |  |
| When the <b>Information</b> window appears,<br>click on the <b>Continue</b> icon<br>Many of the position's attributes will be<br>brought into the employee's master data<br>record, and you will see this information<br>displayed on various infotypes as you go<br>through this Action. | Information Default values are used by the position                                                                                                    |  |  |  |  |
| Create Actions (0000)                                                                                                    |                                                                                                    |  |  |  |  |
| Click on the Save icon                                                                                                    |                                                                                                    |  |  |  |  |

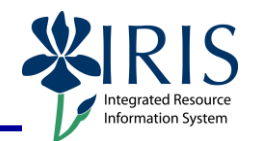

### Create Organizational Assignment (0001)

Press **Enter** – The system populates the fields in this infotype.

**Note:** If you receive the Error Message regarding the Payroll Area not matching other active assignments, change the Payroll Area field value to the opposite of what is displayed (see the Additional Notes section for more information).

If you have changed the **Payroll Area** field value, press **Enter** to revalidate the information

Click on the Save icon

### Copy Addresses (0006) – Permanent Residence

7 Work Address

204 McVey Hall

Lexington

KY Kentucky

US United States

859 257-1111

Verify the information – If correct, click on the **Next Record** icon 🖾 to advance to the next infotype; If incorrect, make the necessary changes and click on the **Save** 

40506

副

| icon 🖳. |  |  |
|---------|--|--|
|         |  |  |

#### Create Addresses (0006) – Work Address

Enter the employee's work address, if known: street Address, City, State, zip code, and Telephone Number

If the address is not known, click on the

Next record icon 🖾 to skip this infotype.

**Note:** Do not enter a **county**.

Click on the **Save** icon

Create Planned Working Time (0007)

Press **Enter** to populate the fields – The system will also validate that the **Employment percent** and **Personnel Subarea** fields are in sync. Always check the message in the Status Bar (lower-left corner of the window). It will indicate if the **Employment percent** is fine or if it must be changed!

Address ,

Care Of Address line 1

Address type

Address line 2 City/county

State/zip code

Telephone Number

Country Key

For example, if the position has a **Personnel Subarea** of **Reg FT**, then the 100.00 **Employment percent** is fine. If the position has a **Personnel Subarea** of **Temp PT <.20**, then you must change the **Employment percent** to a number less than 20.00.

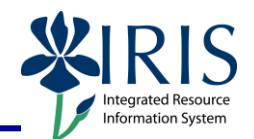

| If you changed the <b>Employment percent</b> , press <b>Enter</b> , read the system message, and press <b>Enter</b> again to accept – For example:                                                                                                    |                                                                                                    |  |  |
|----------------------------------------------------------------------------------------------------|----------------------------------------------------------------------------------------------------|--|--|
| Employment percentage < 100 % (part-time work/dyn.work schedule?)                                                                                                    |                                                                                                    |  |  |
| Click on the Save icon                                                                                                    |                                                                                                    |  |  |
| Create Basic Pay (0008)                                                                                                    |                                                                                                    |  |  |
| Enter the appropriate pay rate for the employee in the <b>Amount</b> field                                                                                                    | Wa     Wage Type Long Text     O.     Amount     Curr     I       1005     Hourly Rate     17.00     JSD     USD |  |  |
| Press Enter, which will populate the Annual Salary field                                                                                                    |                                                                                                    |  |  |
| Click on the Save icon                                                                                                    |                                                                                                    |  |  |
| Personnel Actions                                                                                                    |                                                                                                    |  |  |
| The system should now return you to the initial <b>Personnel Actions</b> window; the Action is completed. Now use transaction <b>ZHR_PAR</b> to generate and print the required Payroll Authorization Record (PAR). Refer to the <b>ZHR_PAR Generating a PAR</b> QRC on the IRIS myHelp web site for the complete instructions:<br>http://myhelp.uky.edu/rwd/HTML/HR/QRC ZHR PAR Generating a PAR.pdf. |                                                                                                    |  |  |